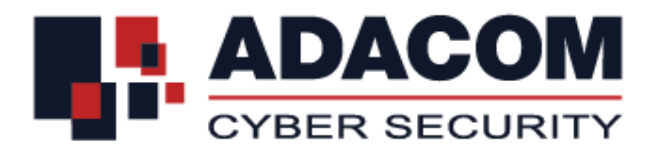

# ADACOM QUALIFIED SERVICES

## Οδηγίες εγκατάστασης Safenet 5110 CC για Mac

### Βήμα 1: Λήψη αρχείου εγκατάστασης

**Σημείωση:** Η λήψη του αρχείο εγκατάστασης ίσως διαρκέσει μερικά λεπτά. Εξαρτάται από την ταχύτητα του δικτύου σας

- Κάντε click στο link εγκατάστασης
- Εάν χρησιμοποιείτε διάφορους υπολογιστές (Γραφείου, Φορητούς, Δουλειά, Σπίτι) θα πρέπει να εγκαταστήσετε το λογισμικό σε όλους. Πρέπει να επιλέξετε και να μεταφορτώσετε το σωστό αρχείο εγκατάστασης για το συγκεκριμένο λειτουργικό του κάθε σταθμού εργασίας.

#### Βήμα 2: Εγκατάσταση drivers

**Σημείωση:** Παρακαλούμε μην εισάγετε το USB token στον υπολογιστή σας μέχρι να ολοκληρωθεί η εγκατάσταση των drivers.

 Αφού κατεβάσετε το αρχείο των drivers, κάντε κλικ επάνω στο αρχείο για να ξεκινήσει η εγκατάσταση.

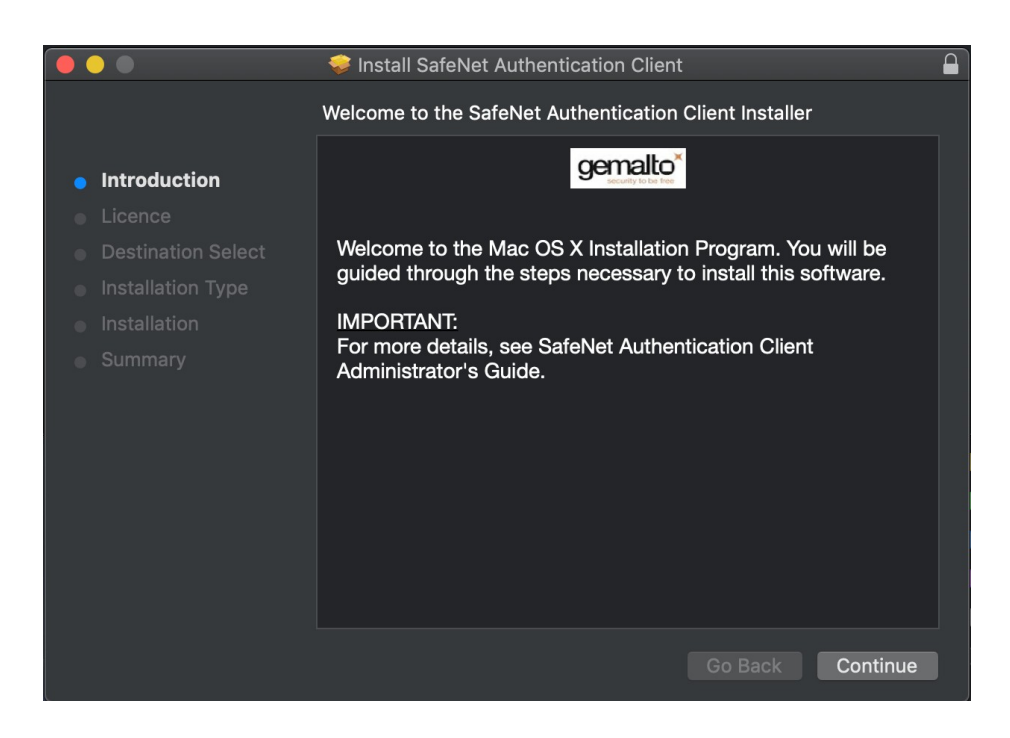

• Πατήστε το **"Continue**"

|                                        | 😻 Install SafeNet Authentication Client                                                                                                    | ſ |  |  |  |
|----------------------------------------|----------------------------------------------------------------------------------------------------|---|--|--|--|
|                                        | Software Licence Agreement                                                                                                    |   |  |  |  |
| Introduction                           | English                                                                                                    |   |  |  |  |
| • Licence                              | SAFENET SOFTWARE LICENSE TERMS<br>SafeNet Authentication Client                                                                                                    |   |  |  |  |
| <ul> <li>Destination Select</li> </ul> | Legal notice:                                                                                                    |   |  |  |  |
| <ul> <li>Installation Type</li> </ul>  | SafeNet software is not sold; rather, copies of SafeNet software are licensed all                                                                                                    |   |  |  |  |
| Installation                           | the way through the distribution channel to the end user. UNLESS YOU HAVE<br>ANOTHER AGREEMENT DIRECTLY WITH SAFENET THAT CONTROLS AND                                                                                                    |   |  |  |  |
| <ul> <li>Summary</li> </ul>            | ALTERS YOUR USE OR DISTRIBUTION OF THE SAFENET SOFTWARE,<br>THE TERMS AND CONDITIONS OF THE APPLICABLE LICENSE<br>AGREEMENTS BELOW APPLY TO YOU. Please read the agreements<br>applicable for the products you want to use. Please be careful to read the<br>agreement for the software you want to use.                                                                                                    |   |  |  |  |
|                                        | LICENSE AGREEMENT                                                                                                    |   |  |  |  |
|                                        | <b>IMPORTANT INFORMATION</b> - PLEASE READ THIS AGREEMENT<br>CAREFULLY BEFORE OPENING THE PACKAGE AND/OR USING THE<br>CONTENTS THEREOF AND/OR BEFORE DOWNLOADING OR INSTALLING<br>THE SOFTWARE PROGRAM. ALL ORDERS FOR AND USE OF SOFTWARE<br>SUPPLIED BY SAFENET, INC. (or any of its affiliates - either of them referred<br>to as " <b>SAFENET</b> ") ARE AND SHALL BE, SUBJECT TO THE TERMS AND<br>CONDITIONE SET FORTH IN THIS ACCESSMENT BY OPENING THE |   |  |  |  |
|                                        | Print Save Go Back Continue                                                                                                    |   |  |  |  |

• Επιλέξτε την γλώσσα εγκατάστασης (προτεινόμενη "Αγγλικά") και κλικ στο "Continue"

|                                                   |                                       | 💝 Install SafeNet Autho                                                                                                    | entication Client                                                                                                    |                                                                                                    |                                                |
|---------------------------------------------------|---------------------------------------|----------------------------------------------------------------------------------------------------|----------------------------------------------------------------------------------------------------|----------------------------------------------------------------------------------------------------|------------------------------------------------|
|                                                   | To continue insta<br>software licence | lling the software you ı<br>agreement.                                                                                                    | must agree to the te                                                                                                    | rms of the                                                                                                    |                                                |
| <ul> <li>Inti</li> <li>Lic</li> <li>De</li> </ul> | Click Agree to cor<br>the Installer.  | tinue or click Disagree to                                                                                                    | o cancel the installati                                                                                                    | on and quit                                                                                                    |                                                |
|                                                   | Read Licence                          |                                                                                                    | Disagree                                                                                                    | Agree                                                                                                    | i all<br>/E<br>ND                              |
| <ul> <li>Summ</li> </ul>                          | nary                                  | ALTERS YOUR USE OF DI<br>THE TERMS AND CONDIT<br>AGREEMENTS BELOW AP<br>applicable for the products y<br>agreement for the software                               | STRIBUTION OF THE SA<br>IONS OF THE APPLICAB<br>IPLY TO YOU. Please rear<br>you want to use. Please b<br>you want to use.                   | LEILE I SOFT WARD<br>LE LICENSE<br>d the agreements<br>e careful to read the                                     | =,                                             |
|                                                   |                                       | LICENSE AGREEMENT                                                                                                    |                                                                                                    |                                                                                                    |                                                |
|                                                   |                                       | IMPORTANT INFORMA<br>CAREFULLY BEFORE OF<br>CONTENTS THEREOF AN<br>THE SOFTWARE PROGRA<br>SUPPLIED BY SAFENET, I<br>to as "SAFENET") ARE A<br>CONDUCTIONS SET FOR | TION - PLEASE REA<br>PENING THE PACKAGI<br>D/OR BEFORE DOWNLO<br>M. ALL ORDERS FOR A<br>NC. (or any of its affiliate<br>ND SHALL BE, SUBJEC | D THIS AGREEN<br>E AND/OR USING<br>DADING OR INSTAI<br>ND USE OF SOFT<br>s - either of them re<br>T TO THE TERMS | MENT<br>THE<br>LLING<br>WARE<br>oferred<br>AND |
|                                                   |                                       | Print Sav                                                                                                    | re Go                                                                                                    | Back Con                                                                                                    | tinue                                          |

• Για να συνεχίσετε πατήστε "Agree" στο μήνυμα που αφορά τους όρους χρήσης.

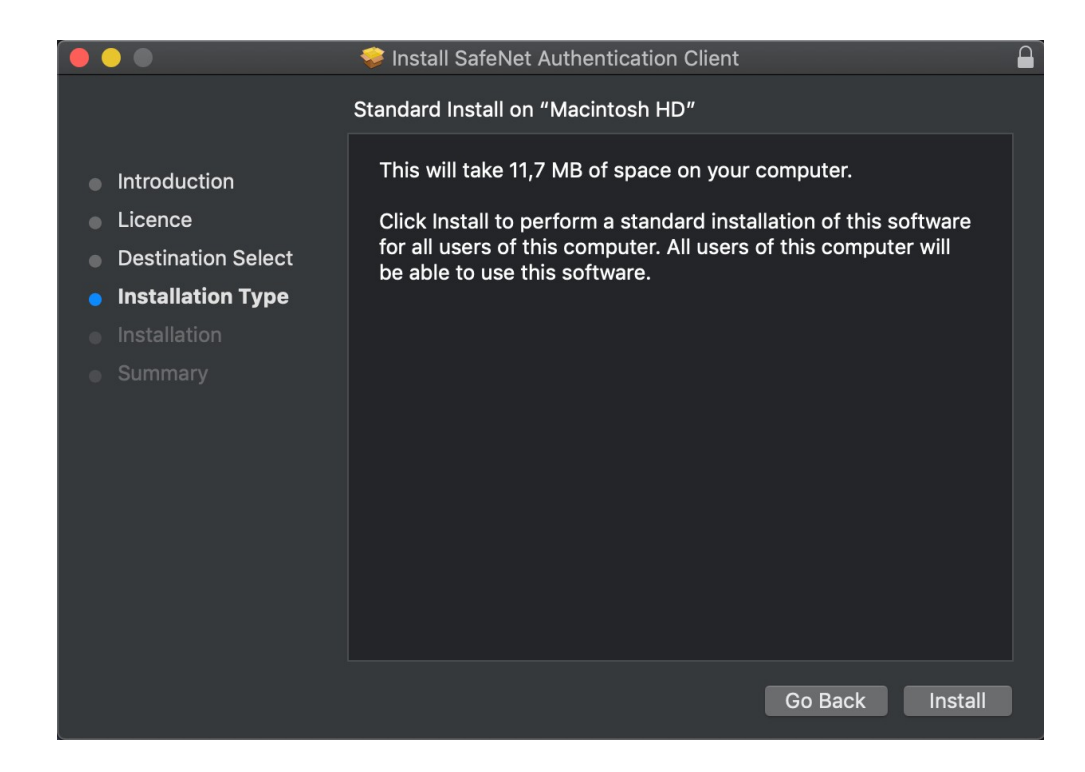

• Πατήστε το "Install" για να ξεκινήσει η εγκατάσταση

| Δ | Installer is trying to install new software. |                         |  |
|---|----------------------------------------------|-------------------------|--|
|   | Enter your password to allow this.           |                         |  |
|   | Username:                                    |                         |  |
|   | Password:                                    |                         |  |
|   |                                              |                         |  |
|   |                                              | Cancel Install Software |  |

• Εισάγετε το Username και Password που χρησιμοποιείτε στον υπολογιστή σας και πατήστε το "Install Software".

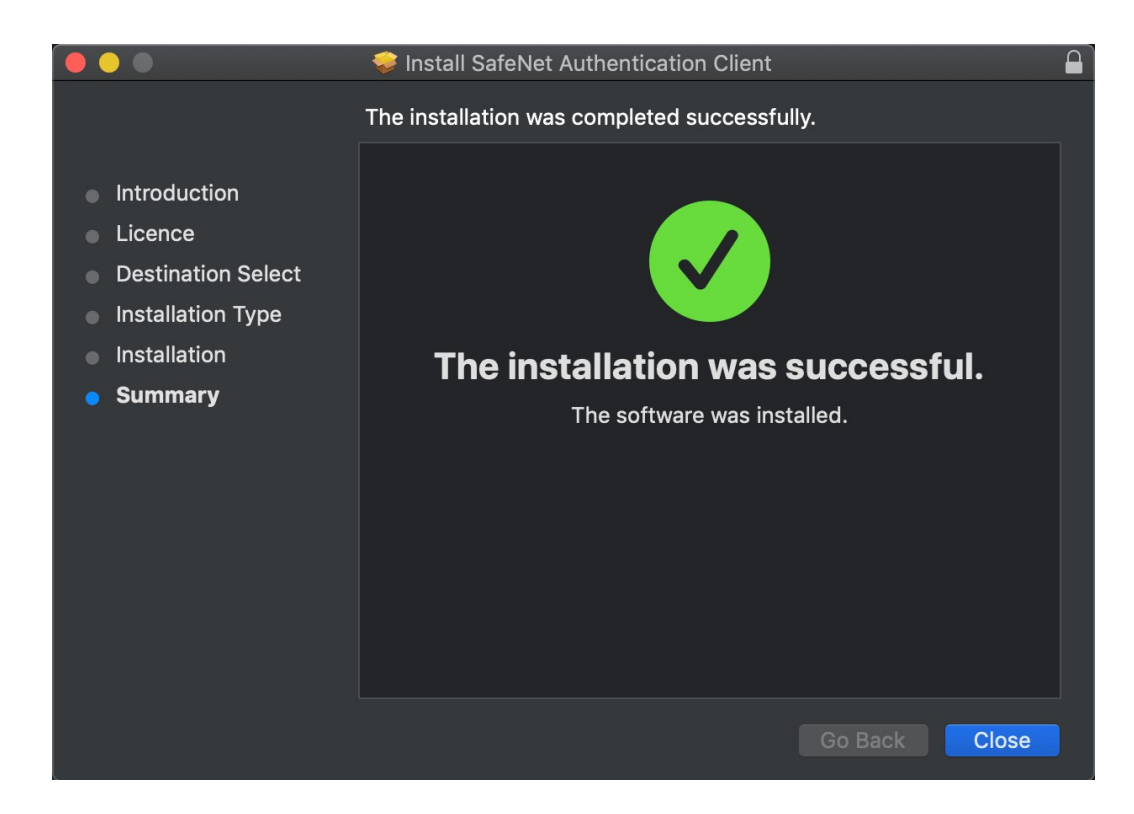

 Η εγκατάσταση πιθανά να διαρκέσει μερικά δευτερόλεπτα. Στη συνέχεια θα λάβετε το παραπάνω μήνυμα ότι ολοκληρώθηκε επιτυχώς. Πατήστε το "Close"

## Βήμα 3: Εισαγωγή άδειας χρήσης λογισμικού

Το επόμενο βήμα είναι να εισάγετε την άδεια χρήσης του λογισμικού της Safenet.

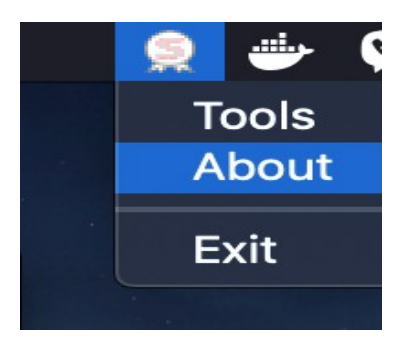

 Πατήστε στο εικονίδιο της Safenet στο επάνω δεξιά μέρος της οθόνης σας και επιλέξτε το "About"

| 800                                                                                                    | About           |                      |
|----------------------------------------------------------------------------------------------------|-----------------|----------------------|
| SafeNet Authentication                                                                                                    | n Client        | gemalto <sup>×</sup> |
| SafeNet Authentication Client 10.1 (1)<br>© SafeNet, Inc. All rights reserved.<br>https://safenet.gemalto.com/<br>License Information                                                                                                    | 0.1.44.0)       |                      |
| This is an unlicensed copy for evaluation of the second second se | ation use only. |                      |
|                                                                                                    | ОК              |                      |

• Πατήστε στο "Import New License"

| Comport License                                                     |    |         |
|---------------------------------------------------------------------|----|---------|
| SafeNet Authentication Client                                       |    | gemalto |
| Enter the SafeNet license string or import the license from a file. |    |         |
| Import from File                                                    | ОК | Cancel  |

 Αντιγραφή και επικόλληση του μηνύματος που θα βρείτε στο αρχείο ...... και στη συνέχεια κλικ στο "OK"

## Βήμα 4: Αλλαγή του Token Pin

- Συνδέστε το USB Token στον υπολογιστή σας
- Θα πρέπει να αλλάξετε το default token PIN.
- Πληκτρολογήστε το default token PIN "1234567890" και στη συνέχεια πληκτρολογήστε το προσωπικό σας PIN (το οποίο θα το γνωρίζετε μόνο εσείς)
- Θα βρείτε τον σειριακό αριθμό του Token στο πίσω μέρος της συσκευής.

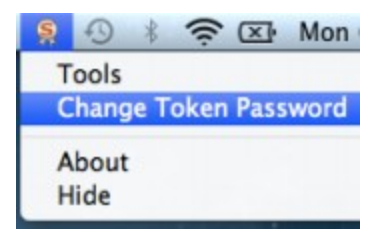